## Step 1: Check your inbox or junk mail to see if you have received the email below

| N | noreply@pebblelearning.co.uk |
|---|------------------------------|
|   | To: You                      |

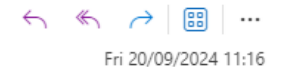

Hello

An external user account was created for you in PebblePad. This account only lets you view shared assets in PebblePad or assessment work in ATLAS. (You will be emailed separate links to any items shared with you.)

To see all shared items in one place, you must set a password first. Once done, you may log in to PebblePad with the following username

) @hotmail.com

Note: you may need to select "I have a guest account" before entering your login details.

This email has been generated by PebblePad

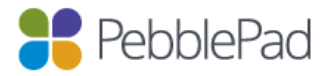

Use of any part of the system is subject to these terms

Full Links: PebblePad: https://v3.pebblepad.com.au/login/unisa Set your password: https://v3.pebblepad.com.au/login/unisa/Login/ResetPassword?userid=53b8e975-efe4-49e3-b950-0945149a63b6&token=08209820962BECDEF5518D85D53C9681F233DBF9172D459B97EFC45709D10BCE&set=true

Step 2: Click on the highlighted section where it says set a password first and the following page will display

| RebblePad                                                                                      |  |
|------------------------------------------------------------------------------------------------|--|
| University of<br>South Australia                                                               |  |
| Change organisation                                                                            |  |
| Set your password                                                                              |  |
| The provided token was incorrect, you may have clicked<br>on an invalid, used or expired link. |  |
| You can request a new link by clicking reset below.<br>Reset Cancel                            |  |

Step 3: Click Reset

Step 4: PebblePad team will check your username against their system and send login details if the username matches their records. That email should look like the one below.

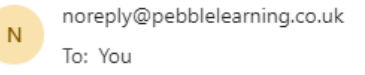

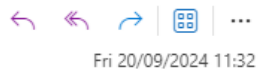

Hello

A request has been made to reset the password for your account on PebblePad at University of South Australia.

To reset your password please click the following link.

https://v3.pebblepad.com.au/login/unisa/Login/ResetPassword?userid=53b8e975-efe4-49e3-b950-10945149a63b6&token=62549EB0BA501296F706F6C32C77F32DD677F4F441BB49760905C691F6F642B5

This email has been generated by PebblePad.

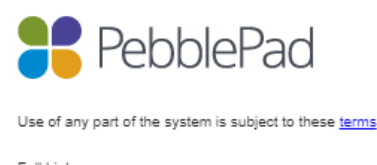

Full Links: PebblePad: https://v3.pebblepad.com.au/login/unisa

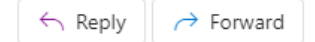

Step 5: You can reset password by clicking on the link

If you still do not receive the email, please contact the PebblePad Coordinator – <u>chs-pebblepad@unisa.edu.au</u> who can reset the password for you and send you the link to click on